# Kitöltési útmutató a "Jelentés az iskola-egészségügyi munkáról" jelentés orvosi adatlapjához

Az adatszolgáltatás a 76/2004. (VIII. 19.) ESZCSM rendelet alapján kötelező - Nyilvántartási szám: 1002/09.

# Általános tudnivalók:

Az elmúlt évi gyakorlatnak megfelelően a Nemzeti Népegészségügyi Központ biztosítja a jelentési felület, amely a <u>https://iskolaeu.nnk.gov.hu</u> címen érhető el.

Az iskolaorvos és iskolát ellátó védőnő külön adatlapot tölt ki. Az adatlap kitöltése (vagyis a jelentés leadása) előzetes regisztrációt igényel. A regisztráció gyors, az adatok begépelése után azonnal megérkezik e-mailben egy megerősítő link, amelyre kattintva már ebben a lépésben kinyitható az adatlap és leadható a jelentés. A kitöltés során felmerülő problémákat, kérdéseket kérjük, a vmo.jelentes@nnk.gov.hu e-mail címre küldjék meg.

#### Az előző évben regisztrált adatszolgáltatók (iskolát ellátó orvosok, védőnők) regisztrációja érvényes! Új regisztrációra nincs szükség!!! Az adatszolgáltató – az előző évi felhasználónevét és jelszavát használva – belépés után azonnal kiválaszthatja és kitöltheti a 2021. évi adatlapot!

Az adatszolgáltatás határideje: 2022. szeptember 15.

#### Az adatszolgáltatás folyamata:

Az adatszolgáltatás online, elektronikus adatgyűjtő rendszer használatával történik, mely a <u>https://iskolaeu.nnk.gov.hu</u> oldalon érhető el.

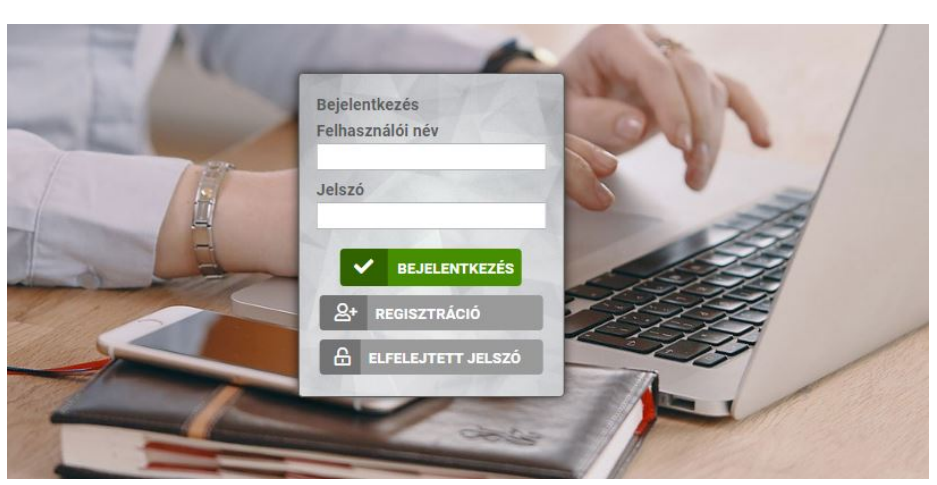

# Nyitó felület

#### 1. Regisztráció (A rendszerben elsőként adatot szolgáltatók részére)

A regisztrációhoz kattintson a *Regisztráció* mezőre. Ezt követően az iskolát ellátó **orvos** adatait szükséges megadni. Csillaggal jelölt mezők kitöltése kötelező.

|       | <b>*</b> Felhasználói név                                                      |
|-------|--------------------------------------------------------------------------------|
|       | * Jelszó                                                                       |
|       | * Jelszó ismét                                                                 |
|       | ★ Kitöltő<br>Orvos ○ Védőnő ○ Járási vezető védőnő ○<br>Megyei vezető védőnő ○ |
|       | *Név                                                                           |
| 2     | <b>*</b> E-mail cím                                                            |
| $\ll$ | Telefonszám                                                                    |

*Felhasználói név*hez, azt a nevet szükséges megadni, melyet a jelentés felületére történő bejelentkezések során kíván használni.

A *Jelszó* és a *Jelszó ismét* mezőbe írja be jelszavát, amelyet a felületre történő bejelentkezés során kíván használni. A két mezőbe beírt jelszónak egyeznie kell.

A *Kitöltő* felirat alatti gomboknál szükséges megjelölni, hogy orvosi vagy védőnői minőségben kíván regisztrálni, majd annak sikeressége után jelentést leadni.

A Név mezőbe a teljes nevét szükséges beírni.

Az *E-mail cím* mezőbe a jelenleg is használt saját, egyedi munkahelyi e-mail címét adja meg, ahova visszaigazoló üzenet fog érkezni.

A *Telefonszám* mezőbe azon telefonszámot írja be, amelyen az iskola-egészségügyi ellátással kapcsolatosan elérhető.

A *Működési nyilvántartási szám* mezőbe pecsétszámukat, ami az Országos Kórházi Főigazgatóság által vezetett működési nyilvántartás adataiban is szerepel, mint működési nyilvántartási szám.

Miután minden adatot kitöltött, ellenőrizze, hogy azok pontosak-e, majd nyomja meg a *Regisztráció* gombot. Amennyiben minden kötelező adat feltöltésre került akkor a következő visszajelzést fogja kapni:

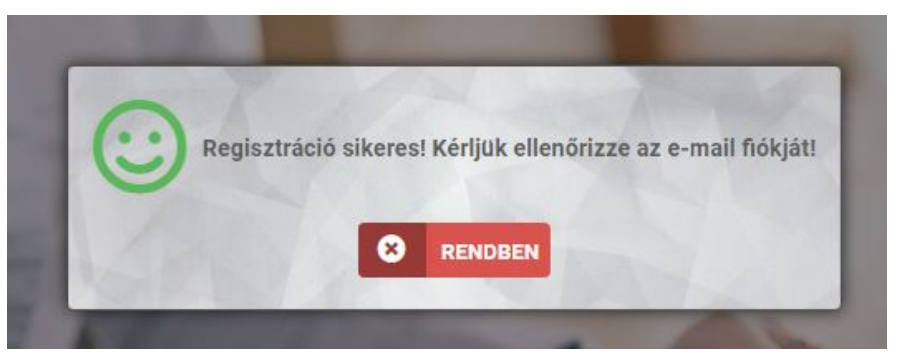

Amennyiben regisztráció során valamely adat nem került feltöltésre, azt jelezni fogja a rendszer.

#### NNK 14852-3/2022/EÜIG.

# 2. sz. melléklet

Sikeres regisztrációt követően a regisztráció során megadott e-mail címre rendszerüzenet formájában egy levél érkezik, mely található egy regisztrációt **megerősítő link**, amelyre kattintással egy lépésben megerősíti regisztrációját és be is lép a rendszerbe. A következő képernyőt kell látnia:

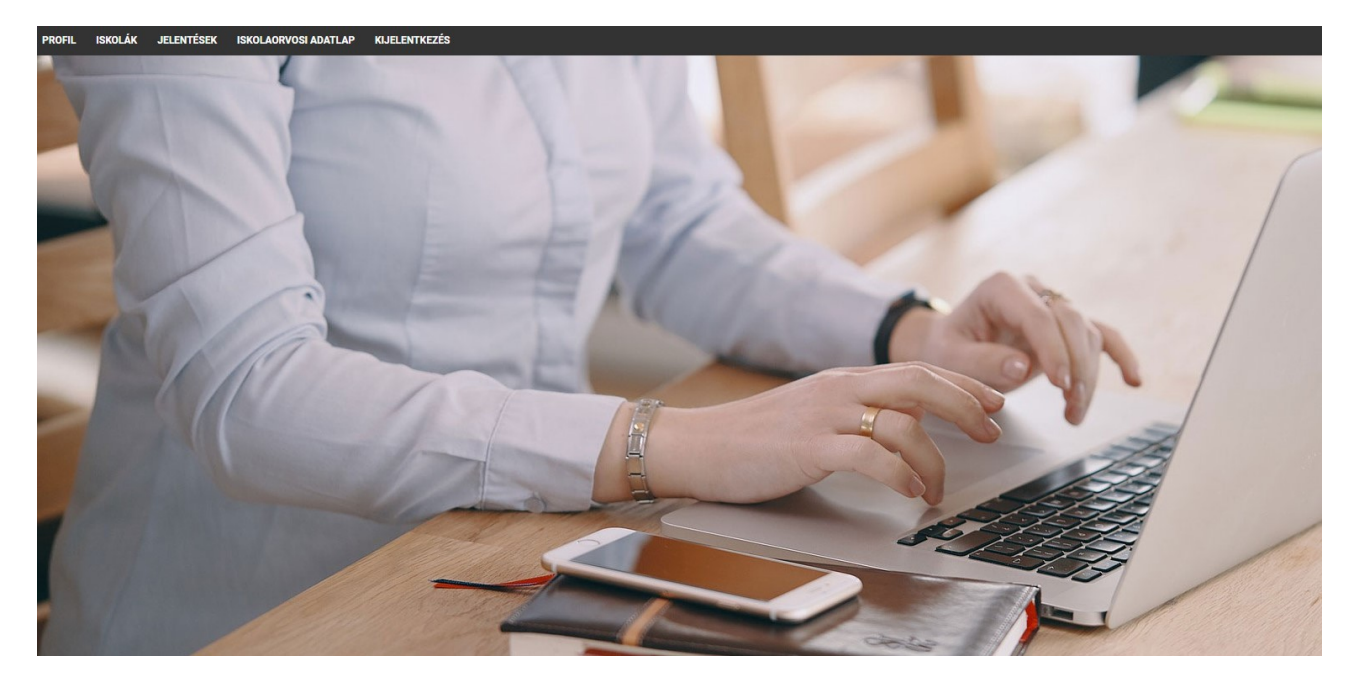

2. A felületen elérhető alapvető menüpontok:

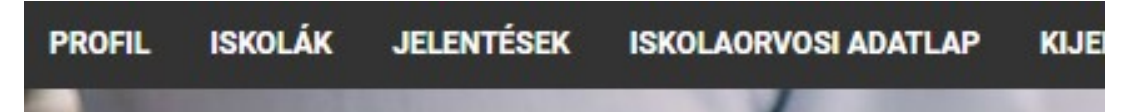

- Profil: A felhasználó regisztrációkor megadott alapvető adatait tartalmazza. Módosítani nem szükséges.
- Iskolák: Az Oktatási Hivataltól és az Innovációs és Technológiai Minisztériumtól (a továbbiakban: ITM) átvett összes intézményt Feladatellátási helyenként listázva jeleníti meg. Tartalmazza az OM azonosítót, Feladatellátási hely azonosítót, az intézmény nevét, a Feladatellátási hely megnevezését és a Feladatellátási hely típusát.

*A lista tájékoztató jellegű*, adott sorra rákattintva megkapjuk a Feladatellátási hely Oktatási Hivataltól és az ITM-től átvett létszámadatait (a jelentési év október 1-i adatok), melyek majd a kitöltés alapjául szolgálnak. Innen nem indítható a jelentés kitöltése, csak tájékoztatásra szolgálnak az itt található adatok.

- Jelentések: Ezen menüpontra kattintva láthatja, hogy melyik tanévre adható le adott időpillanatban jelentés.
- Iskolaorvosi adatlap: Ezen menüpontra kattintva érhető el a felület, ahol az iskolaegészségügyi adatszolgálatatás adatait feltöltheti.
- > Kijelentkezés: Rákattintva kilépünk a jelentő rendszerből.
- 3. A kitöltés módja

#### FONTOS!!!

Amennyiben <u>egy iskolai telephelvet több iskolaorvos</u> lát el, mindegyik elkészíti a jelentést az általa végzett munkáról és <u>mindannyian rögzítik a saját maguk által végzett munkáról készített jelentést.</u>

2. sz. melléklet

Amennyiben <u>egy telephelyen többféle iskolatípus is működik</u>, akkor <u>azokról külön jelentést kell</u> <u>kitölteni</u>, melyeknél az OM azonosító és a Feladatellátási hely megnevezése meg fog egyezni, viszont különbözni fog a Feladatellátási hely típusa.

Ha új jelentést szeretnénk leadni, a Iskolaorvosi adatlap mezőre kattintva válassza ki az Új beszúrása mezőt, ezt követően megnyílik a kitöltendő adatlap.

| PROFIL ISKOLÁK | JELENTÉSEK | ISKOLAORVOSI ADATLAP | KIJELENTKEZÉS  |           |
|----------------|------------|----------------------|----------------|-----------|
| OSZLOPOK       |            | K 2 FRISSITE         | 🖹 ÚJ BESZÚRÁSA | Q KERESÉS |

#### A kitöltést segítő információk:

- A kérdéscsoportok kitöltése során érdemes egymás után haladni, de vissza is lehet lépni az előző kérdéskörhöz.
- A teljes jelentésben a tabulátor gomb megnyomásával lehet a következő kitöltendő mezőre lépni. Természetesen amennyiben a kitöltőnek ez kényelmesebb, akkor az egeret vagy touchpad-ot is használhatja a következő mezőre való átlépéshez.
- A kitöltés a folyamat során felfüggeszthető, menthető, későbbi folytatásra is lehetőséget ad.
- Mentés után az újbóli belépés módja a nyitó felületről megkezdhető a korábban megadott létrehozott felhasználói névvel és jelszóval.
- Az Oktatási Hivataltól és az ITM-től bizonyos hivatalos adatokat már tartalmaz a rendszer. Ezek szürke színűek és nem módosíthatóak, azonban segítik a kitöltő munkáját. *A fehér/rózsaszín mezőkbe kell a szükséges adatokat feltölteni.*
- A kitöltés után a kérdőív beküldése a mentés majd a véglegesítés gomb megnyomásával történik. Ekkor a rendszer jelezhet még hibákat, amelyeket orvosolni kell. Ezek lehetnek logikai összefüggés hibák vagy hiányzó adatok. Ezek javítása után végezhető el a véglegesítés.
- A véglegesítés ténye ellenőrizhető. A rendszerbe való belépés után az adott intézmény sorában a státusznál automatikusan megjelenik a véglegesítés jelzés.

Iskola és időszakválasztás

#### Jelentés választó

Az üres mezőre kattintva választható ki az intézmény.

# Iskola és időszakválasztás

D Jelentés választó

Érték megadása kötelező

Az üres mezőbe begépelhetjük **az iskola OM azonosítóját,** a rendszer az Oktatási Hivatal és az ITM adatbázisából fel fogja hozni az a beírt adathoz tartozó találatokat. Az OM azonosító beírásának hatására megjelenik az összes adott azonosítóhoz tartozó telephely és feladatellátási hely típus szerinti tartozó telephely, melyből a lenyíló menüből kiválaszthatja, hogy mely telephely mely iskolatípusáról fogja a jelentését leadni. Amennyiben az OM azonosítót nem tudja, akkor az iskola nevét is írhatja kereséséként, viszont fontos, hogy ez esetben az iskola pontos neve kerüljön beírásra, mert az ugyanazzal a névadóval számtalan iskola rendelkezhet, amiből csak korlátos mennyiség jeleníthető meg a lenyíló ablakban. Mindezek alapján célszerű az Iskolák menüpontban

# Jelentési év

A Jelentés választó mezőben való választásnak megfelelően automatikusan kitöltődik.

# > OM azonosító

A Jelentés választó mezőben való választásnak megfelelően automatikusan kitöltődik.

# > Feladatellátási hely megnevezése

A Jelentés választó mezőben való választásnak megfelelően automatikusan kitöltődik.

#### Feladatellátási hely típusa

A Jelentés választó mezőben való választásnak megfelelően automatikusan kitöltődik.

# Körzet ANTSZ kódja

Ezen mezőbe azon iskolaorvosi körzet azonosítóját kell megadni, amely működési engedélye tartalmazza az adott iskolai telephely ellátását. Ez minden esetben egy kilencjegyű kódot jelent, ami a sok esetben NEM egyezik meg a Nemzeti Egészségbiztosítási Alapkezelővel kötött finanszírozási szerződésben szereplőfinanszírozási kóddal.

# > Orvos neve

Automatikusan kitölti a rendszer a felhasználó adatával.

#### Orvos működési nyilvántartási száma

Automatikusan kitölti a rendszer a felhasználó adatával.

#### Orvos beosztása

Ezen mezőt a legördülő listában található alternatívákból választva lehet kijelölni. Ezen alternatívák: főfoglalkozású iskolaorvos, ifjúségi orvos; házi gyermekorvos; háziorvos; részfoglalkozású belgyógyász; részfoglalkozású gyermekgyógyász; egyéb részfoglalkozású orvos.

# "A" tábla

# > Feladat-ellátási helyre beíratottak száma összesen (tárgyév október 1-én)

A feladat-ellátási helyre beíratott száma mezőben az Oktatási Hivataltól és az ITM-től hivatalos adatot a 2021-2022. tanévre vonatkozóan már tartalmaz a rendszer. Ez nem módosítható.

#### Feladat-ellátási helyen az adatszolgáltató orvos által ellátandók száma összesen (tárgyév október 1-én)

A Feladatellátási helyen az adatszolgáltató orvos által ellátandók számát szükséges beírni. Ez az adat csak abban az esetben fog eltérni a Feladatellátási helyre beíratottak létszámától, ha egy Feladatellátási helyet több orvos lát el.

# "B" tábla Az iskolaorvos tevékenysége a tanév folyamán

#### Szomato-mentális okból gondozást igénylők

Ebbe a sorba azokat a tanulókat kell feltüntetni, akik akár szomatikus, akár mentális okból fokozott gondozásban részesülnek. (Rendszeres kontrollvizsgálatok, tanácsadás, fokozott kapcsolattartás a pedagógusokkal, szülőkkel, külső társintézményekkel a gyermek érdekében).

# Szociális okból gondozást igénylők

NNK 14852-3/2022/EÜIG.

2. sz. melléklet

Ebbe a sorba azokat a tanulókat kell feltüntetni, akik szociális okból fokozott gondozásban részesülnek.

#### Intézményben balesetet szenvedők száma

Csak azokat a baleseteket kell feltüntetni, melyek három napon túl gyógyulnak, és jegyzőkönyv készül róluk (rendelet szabályozza).

# > Az adott évben orvos által megvizsgált tanulók száma (szűrővizsgálatok)

Az index osztályokban megvizsgáltak és a többi osztályban szűrővizsgálati jelleggel az orvos által megvizsgáltak együttes számát jelenti, ide nem értve az új tanulók vizsgálatát és a szakmai alkalmassági vizsgálatokat. Ez az érték nem lehet több a *Feladat-ellátási helyen az adatszolgáltató orvos által ellátandók száma összesen* számnál. Egy tanulót a tanév folyamán többször is vizsgálhatnak, de a vizsgálatok számát a következő sorban kell közölni.

#### Az összes orvosi vizsgálat száma

Csak az oktatási intézményben végzett tevékenység adatait kell szerepeltetni (ahány alkalommal <u>orvosi vizsgálatra</u> került sor). Egy gyermek többször is vizsgálatra kerülhet (ez a rovat = az adott évben orvos által megvizsgált tanulók száma (szűrővizsgálatok) + testnevelési csoportbesorolás során végzett vizsgálat, oltás előtti vizsgálatok, pályaorientációs vizsgálat, gondozás, szakmai alkalmassági vizsgálat, akut ellátás stb.).

#### A megvizsgáltak közül szakorvosi vizsgálatra utaltak száma

A szakrendelésre irányított tanulók számát kell beírni, akár beutalóval, akár a nélkül vehető igénybe az ellátás. Nem lehet több a *Feladat-ellátási helyen az adatszolgáltató orvos által ellátandók száma összesen* számnál.

#### > ...ebből gyanú igazolódott

Az ebből gyanú igazolódott rovatba a tanulók számát kell jelenteni nem az igazolt elváltozásokat. (Pl.: Ha egy tanulónál szemészeti és ortopédiai elváltozás is igazolódott, akkor is csak egynek kell számolni.)

#### > Pályaalkalmassági célból megvizsgáltak száma

Csak a szakmai alkalmassági vizsgálatok jelentendők a középfokú oktatási intézményekben. (Pályaválasztási tanácsadás, beiskolázási célú előzetes, időszakos és soron kívüli szakmai alkalmassági vizsgálatok.)

Szakmai alkalmassági vizsgálat: a szakma elsajátításának megkezdését megelőző, illetőleg a képzés és az átképzés időszakában az alkalmasság véleményezése érdekében végzett orvosi vizsgálat.

#### > Szakorvosi vizsgálatra utaltak beutalóinak száma

Szakrendelésre irányítások, beutalások eset száma, akár beutalóval, akár a nélkül vehető igénybe az ellátás. Ide sorolandók mindazok az esetek, amikor akár a szűrővizsgálatok, akár egyéb megjelenés alkalmával közvetlenül az iskolaorvos vagy közvetetten a házi gyermekorvoson/háziorvoson keresztül szakellátásra irányították a gyermeket. Értelemszerűen egy gyermek többféle vizsgálatra is beutalható.

#### Védőoltások száma

Valamennyi iskolai kampány és egyéb beadott védőoltás száma az iskolás gyermekek körében. Az oltások számát, nem pedig az oltott tanulók számát kell feltüntetni.

#### Preventív egészségvédelmi előadások száma

Tanóra vagy egészségfejlesztési program keretében, az iskola orvosa által tartott legalább 30 perces egészségfejlesztő foglalkozás.

#### Preventív személyes tanácsadás száma

Az iskola orvosa által valamely problémával kapcsolatban tanácsadásban részesített gyermekek száma (életmódi tanácsadás, segítő beszélgetés).

#### "C" tábla – Előforduló betegségek száma/Betegségek megnevezése

A "C" táblában az index osztályokban megvizsgált tanulók – BNO kód szerinti – diagnózisainak számát kell megadni osztályonkénti és nemenkénti bontásban.

• Az Index osztályokba beíratottak száma automatikusan megjelenik az adott iskolánál, mely adatokat az Oktatási Hivataltól vettük át.

#### **FONTOS!**

Azon iskolákban, ahol folyik *fejlesztő-nevelő* oktatás is folyik, ott az Oktatási Hivatal nem adott meg a fejlesztő-nevelő oktatásban részesülő tanulókat illetően évfolyamonkénti és nemenkénti bontást. Azon orvosok, akiknek fejlesztő-nevelő típusú feladatellátási helyről is szükséges jelentenie, az *Index osztályokba beíratottak száma* sorban maguk tudják beírni, hogy a gyermekek beíratott gyermekek hogyan oszlanak el az index osztályokban.

• Azon oszlopokban, ahol van beíratott tanuló, ott minden sorba szükséges értéket megadni, ami vagy 0, vagy egy nullától eltérő egész szám. Azaz ahol nincs esetszám, ott is szükséges 0 értéket beírni.

#### "D" tábla

A "**D**" táblában a testnevelés besorolási jelentés számadatait szükséges feltüntetni osztályonkénti és nemenkénti bontásban.

A táblákat értelemszerűen, az OCSGYI által korábban kidolgozott besorolási (kategorizálási) irányelvek felhasználásával kell kitölteni.

• A *Beiratkozottak száma* automatikusan megjelenik az adott iskolánál, mely adatokat az Oktatási Hivataltól vettük át.

#### **FONTOS!**

Azon iskolákban, ahol folyik *fejlesztő-nevelő* oktatás is folyik, ott az Oktatási Hivatal nem adott meg a fejlesztő-nevelő oktatásban részesülő tanulókat illetően évfolyamonkénti és nemenkénti bontást. Azon orvosok, akiknek fejlesztő-nevelő típusú feladatellátási helyről is szükséges jelentenie, az *Beiratkozottak száma* sorban maguk tudják beírni, hogy a gyermekek beíratott gyermekek hogyan oszlanak el az osztályokban.

- Azon oszlopokban, ahol van beíratott tanuló, ott minden sorba szükséges értéket megadni, ami vagy 0, vagy egy nullától eltérő egész szám. Azaz ahol nincs esetszám, ott is szükséges 0 értéket beírni.
- Az összegző sorokat és oszlopokat, valamint a %-os oszlopot a rendszer automatikusan kitölti.

#### 4. A jelentés mentése, véglegesítése

A kitöltés közben bármikor használhatja a következő lehetőségeket, melyet az adatalap aljára görgetve talál meg:

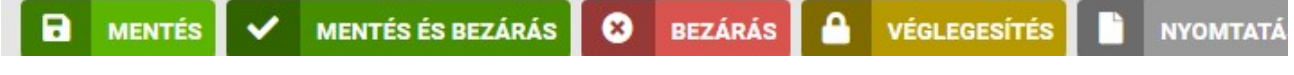

A különböző gombok hatása

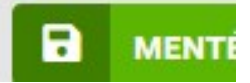

NNK 14852-3/2022/EÜIG. 2. sz. melléklet Ezt a gombot megnyomva az adott adatlap mentésre kerül és az adatlap nem záródik be. A mentés végrehajtásáról egy visszajelző felirat is megjelenik, melynek szövege: Művelet végrehajtása sikeres!

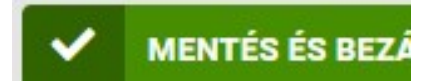

Ezt a gombot megnyomva az adott adatlap mentésre kerül és az adatlap bezáródik. A mentés végrehajtásáról egy visszajelző felirat is megjelenik, melynek szövege: Művelet végrehajtása sikeres!

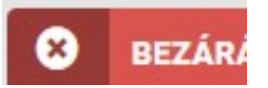

Ezt a gombot megnyomva az adatlap mentés nélkül bezáródik. Csak akkor használja, ha az előző mentés óta semmit nem módosított.

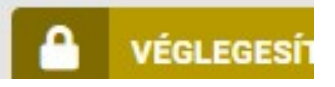

Ezt a gombot csak és kizárólag akkor használja, ha már leellenőrizte, hogy nincs elgépelés a jelentésében, mert véglegesítés után nem fogja tudni az adatlapot módosítani vagy törölni.

Ezt a gombot megnyomva az adatlap véglegesítődik, amennyiben nem tartalmaz olyan hibát, amit beépített validációkkal már előzetesen ki lehet szűrni. Amennyiben tartalmaz hibát, akkor arról visszajelzést fog küldeni a rendszer egy felugró ablakban. A felugró ablakban lehet olyan szöveg is, ami csak a nagy átlagtól való eltérésre utal, de adott esetben lehet helyes is, akkor ezt el lehet fogadni. Illetve vannak olyan hibák, melyek nem elfogadhatóak, itt csak javítás után lehetséges a véglegesítés.

A véglegesítés ténye a felvitt adatlapok felsorolásánál is a Véglegesítve oszlopban jelzésre kerül.

Csak a véglegesített adatlap jelenti azt, hogy adott feladatellátási hely adott iskolatípusára teljesítette adatszolgáltatási kötelezettségét. Azaz iskolaorvosi adatlap képernyőn a felsorolásnál a VÉGLEGESÍTVE oszlopban konkrét dátumnak és időpontnak kell szerepelnie.

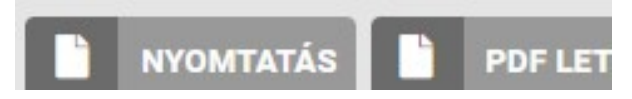

Ez a két gomb, csak véglegesített adatlap esetén válik aktívvá. Ezek segítségével tudja nyomtatni, illetve pdf-be menteni az adatlapot.